## Mozilla Firefox

| <ul> <li>Implement with implying</li> </ul> | 20.0 dirina um | a norree                                                                                                    | ie .            | PINE               | * n                                                       |
|---------------------------------------------|----------------|----------------------------------------------------------------------------------------------------|-----------------|--------------------|-----------------------------------------------------------|
| 10                                          |                |                                                                                                    | .X. Tagla       | Fill Copia<br>100% | Incolla                                                   |
|                                             | 00             | Navigazione anonima<br>Firefox non conserverà alcuna cronologia per questa fines                                                                                                    | Nuova fine-     | Nuova fine-        | Salva pagina                                              |
|                                             |                | In una finestra di Navigazione anonima non verrà conservata in Firefo<br>cronologia relativa a navigazione, ricerche, download, compilazione<br>e file temporanei. Tuttavia verranno mantenuti eventuali file scaricati<br>angivati    | o 🔒<br>d Stampa | Cronologia         | <ul> <li>↓</li> <li>Schermo intere</li> <li>ro</li> </ul> |
|                                             |                | <ul> <li>Per interrompere la Navigazione anonima è sufficiente chiudere la fir</li> <li>Anche se questo computer non conserverà alcuna informazione<br/>di navigazione, il formitore di servizi internet in uso sarà comung</li> </ul> | Q<br>Trova      | Opzioni            | Componenti<br>aggiuntivi                                  |
|                                             |                | mantenere un registro delle pagine visitate.<br>Ulteriori informazioni                                                                                                    | Sviluppo        |                    |                                                           |
|                                             |                |                                                                                                    | Q Accedi a Sy   | nc                 |                                                           |
|                                             |                |                                                                                                    |                 |                    | 0                                                         |

La modalità di navigazione privata disponibile in Mozilla Firefox si chiama Finestra anonima.

Si può aprire una nuova scheda per la navigazione anonima premendo la combinazione di tasti **Ctrl+Shift+P** (o cmd+shift+p su Mac) sulla tastiera del computer.

In alternativa si può seguire questa procedura:

- fare click sull'icona con le tre linee orizzontali collocata in alto a destra, nella barra degli strumenti del browser
- selezionare l'icona Finestra anonima dal riquadro che si apre dal menu che si apre.

Se si utilizza utilizzi una versione di Firefox inferiore alla 29 (in cui è stata introdotta una nuova interfaccia utente), si può accedere alla funzione di navigazione privata cliccando sul pulsante arancione **Firefox** posizionato in alto a sinistra e selezionando la voce **Nuova finestra anonima** dal menu che si apre.